"腾讯会议"使用说明

- 1、 安装移动端/PC 端"腾讯会议"APP。
- 2、 新用户可以用手机号发送验证码进行注册,也可以通过微信直接注册登录,将用户名改为自己的专业姓名,比如: 专业+学号+张三。
- 3、 点击加入会议,输入会议号,检查视频跟麦克风是否都能 正常工作。麦克风跟摄像头先禁止,答辩汇报、回答问题 时必须开启。
- 4、 电脑客户端:进入会议后,点击"共享屏幕"选择共享桌面, 打开自己的 PPT 进行汇报,此时群内所有人都可以看到。 汇报结束后点击结束共享,等待各答辩专家提意见。
- 5、 移动端:需要提前将 PPT 上传到会议文档中,(点击"会议文 档"导入自己需要汇报的 PPT,需要将 PPT 命名自己的学号 +姓名)。汇报开始时,点击"共享屏幕"-开始直播,点击"更 多"-会议文档-找到自己的 PPT 打开开始汇报,此时群内所 有人都可以看到。汇报结束后点击结束共享,等待各答 辩专家提意见。
- 注意:(1)、为了稳定,请所有学生使用电脑客户端

(2)、在他人汇报时关闭自己的麦克风,保持安静